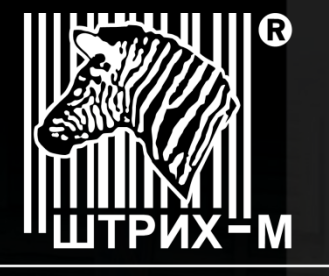

ГРУППА КОМПАНИЙ

Ведущий российский разработчик и производитель оборудования, решений и технологий для бизнеса

# ИНСТРУКЦИЯ по диагностике проблем передачи данных в ОФД

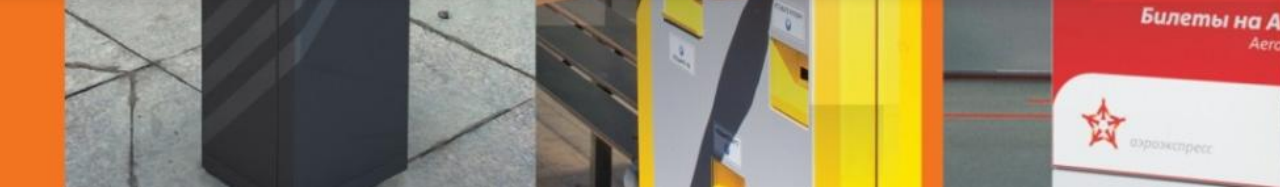

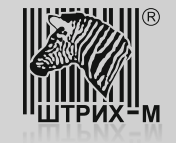

#### Введение.

В данном документе рассмотрены возможные проблемы, связанные с отсутствием передачи фискальных данных от Контрольно – Кассовой Техники (ККТ) производства АО «ШТРИХ-М» на сервер ОФД (на примере ОФД - Я), и кратко описаны пути их устранения.

Важным условием для проведения диагностики передачи данных является наличие в ККТ прошивки процессора системной платы версии не ниже: **С.1, сборка 35433, дата сборки 14.02.2017**.

Если прошивка процессора системной платы не соответствует указанному критерию, то ее необходимо обновить в условиях авторизированного сервисного центра.

Необходимое оборудование и программное обеспечение для проведения работ:

- Интерфейсный кабель COM (из комплекта поставки ККТ с завода изготовителя);
- Переносной ПК с операционной системой не ниже Windows 7;
- Наличие на переносном ПК интерфейсных USB портов;
- Переходник USB-COM и драйверы к нему;
- Драйвер ФР, версия не ниже 4.13.0.541.

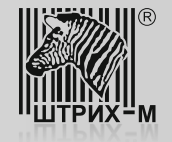

#### Определение типа интерфейса используемого для передачи данных и версии ПО ККТ.

Для того, что бы определить какой интерфейс используется для передачи данных (т.е. является активным) и какая версия программного обеспечения процессора системной платы используется в ККТ необходимо распечатать чек тестового прогона. Получить такой чек можно последовательно выполнив следующие операции:

- 1) Выключите ККТ;
- 2) Нажмите и удерживайте кнопку промотки чека;
- 3) Не отпуская кнопку промотки чека включите питание ККТ;
- 4) После того как ККТ начала печатать чек тестового прогона, отпустите кнопку промотки чека;
- 5) Для прерывания печати чека тестового прогона необходимо через некоторый промежуток времени (через 20 30 сек) нажать на кнопку промотки чека.

Пример чека тестового прогона:

PH KKT 0001000002013398 21.02.17 12:46 KKT 000000012345678 **PH 9999078900000771** Регистрационные ТЕХНОЛОГИЧЕСКИЙ ТЕСТ данные ККТ ИНН 7725851555 СИСТ. АДМИН. #0041 Сайт ФНС: www.nalog.ru 000 "Добродел" РИТЕЙЛ-01Ф Версия ПО ККТ Версия ПО С.1 от 14.02.17 17:11 Сборка 35433 ПАРАМЕТРЫ ОФД: Параметры 0ФД: ("R-100") "2vqR" 000 выбранного ОФД ИНН ОФД: 7728699517 CANT OGA: www.ofd-ya.ru CEPBEP OOA: connect.ofd-ya.ru ΠΟΡΤ CEPBEPA OOA: 7790 HAJNYHE WIFI: HET АКТИВНЫЙ ИНТЕРФЕИС: RNDIS Интерфейс MAC ADDR: 00-60-37-CB-06-0E передачи данных и DHCP: ВЫКЛ. **IP-адрес ККТ** IP: 192.168.137.111 UIN: ----КЛЮЧИ НЕ ЗАЛИТЫ ЗАГРУЗЧИК: 127 Шрифт № 01 !"#\$%&'()\*+,-./0123456789:;<=>?@ABCDEFGH! JKLMNOPQRSTUVWXYZ[\]^\_ `abcdefghijklmnopgrs tuvwxyz{|}~ bf.f....t#E%&<bKhYb hU 99J×rise@€«--@i°±liru¶·ehe»JSsiA6BFAE#3 ИЙКЛМНОПРСТУФХЦЧШЩЪЫЬЭЮЯабвгдежзийклмнопрс

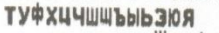

Шрифт № 02

₩Е» Ј\$\$ ТАБВГ ДЕЖЗИЙК ЛМНОПРСТУФХЦЧШШЪЫЬ ЭЮЯАБВГ ДӨЖЗИЙК Л мнопрстуфхичшшъыьзюя Шрифт № 06 !"#\$%&`()\*+,-./0123456789:;<=>?@ABCDEFGHI JKLWNOPORSTUVWXYZ[\1^\_`abcdefghijklmnopgrs hy 99J×118E@E«--@I\*±11741.ehe» JSsiA681AEX3 НИКЛИНОПРСТУФХЦЧШШЬЫЬЭЮЯабыг лежзийклинопрс ТУФХЦЧШШЪЫЬЭЮЯ Шрифт № 07 !"#\$%&'()\*+,-./0123456789:;<=>?@ABCDEFGHI JKLMNOPORSTUVWXYZI\1^\_`abcdefghijklmnopgrs hy 99J¤riseme«--DI"±IIru¶·ene»JSsiABBTAEX3 ИйКЛМНОПРСТУФХИЧШИБИБЭЮЯабыгдежэнйклмнопрс туфхичшшыысэюя Шрифт № 08 "#\$%&'()\*+.= ./0123456789::<<=>?@ABCDEFGH k mopors · ete» JSs i ABBLAEK3 **БЫБЗЮЯАБВГАЕЖЗИЙКЛМНОПРС** JOF OBMEHA C ODA: 12:45:53: Стандартный сетевой интерфейс RNDIS IP-адрес установлен, 192.168.137.111 12:45:53: 12:45:57: ІР-адрес ОФА получен, 91.107.67.212 Есть линк HOMEP YEKA B TECTE 0002 Feb 14 2017 КОНЕЦ ТЕСТА

Лог обмена ККТ с ОФД

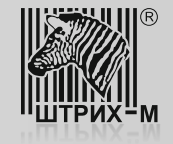

#### Подключение ПК к ККТ

Поскольку любая ККТ, соответствующая новому порядку применения, обладает несколькими интерфейсами, то это можно использовать для диагностики проблем связанных с отсутствием передачи данных в ОФД, при этом физически не отключая ККТ от ПК, на котором установлено кассовое ПО.

Поэтому следующим этапом проведения диагностики является подключение ККТ к переносному ПК специалиста аккредитованного сервисного центра с использованием свободного, не задействованного, интерфейса. Определить свободный интерфейс можно визуально и опираясь на данные приведенные в чеке тестового прогона. Например, строка в тестовом прогоне (см. фото):

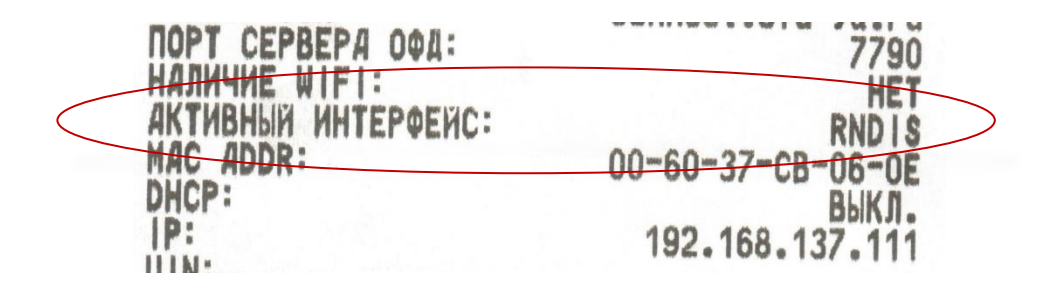

говорит о том, что активным (т.е. интерфейсом, через который передаются данные в ОФД) является интерфейс RNDIS (подключение через порт USB). Значит свободным (не задействованным) является интерфейс RS232 (COM).

Если в данной строке напечатано «ETHERNET», то передача данных осуществляется через интерфейс Ethernet и свободным может быть интерфейс RS232 (COM) или USB.

Если в данной строке напечатано «WIFI», то передача данных осуществляется через интерфейс Wi-Fi и свободным может быть так же интерфейс RS232 (COM) или USB.

Определив свободный интерфейс, можно производить подключение ККТ к переносному ПК специалиста аккредитованного сервисного центра.

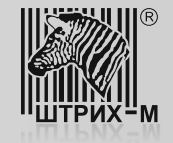

Рассмотрим ситуацию, когда свободным интерфейсом является RS232 (COM). Тогда подключение ККТ к переносному ПК специалиста аккредитованного сервисного центра можно осуществить с использованием интерфейсного кабеля COM, из комплекта поставки ККТ с завода изготовителя. После подключения ККТ к ПК нужно выполнить несколько операций.

| 🎯 Тест драйвера FR 4.13.0             | 9.541                    |   |                      |                                           |
|---------------------------------------|--------------------------|---|----------------------|-------------------------------------------|
| Файл Язык Справка                     |                          |   |                      |                                           |
| 01. Состояние                         | Запросы Полное состояние |   |                      |                                           |
| 02. Регистрация<br>03. Отчеты         |                          | * | Длинный запрос       |                                           |
| 04. Печать текста                     |                          |   | Краткий запрос       |                                           |
| 05. Печать графики<br>06. П.Л.        |                          |   | Параметры устройства |                                           |
| 07. Параметры устройств               |                          |   | Параметры модели     |                                           |
| 08. Сервис                            |                          |   | Описания ошибок      |                                           |
| 10. МФП                               |                          |   | Версия драйвера      | 1) Запустить утилиту «Тест драйвера ФР» и |
| 11. ФН                                |                          |   | Сбросить состояние   | нажать кнопку «Настройка свойств».        |
| 12. Купюроприемник<br>13. MasterPay-K |                          |   | Таблицы              |                                           |
| 14. Модем                             |                          |   | Заводской номер      |                                           |
| тэ. Прочее                            |                          |   |                      |                                           |
|                                       |                          |   |                      |                                           |
|                                       | 4 •                      |   |                      |                                           |
| Результат:                            | Пароль: 30               |   | Настройка свойств    |                                           |
| Передано:                             | Время:                   |   |                      |                                           |
| Принято:                              | Оператор:                |   | Закрыть              |                                           |

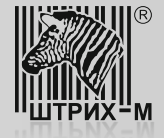

2) Затем выполнить поиск подключенной ККТ нажав кнопку «Поиск оборудования»

| 🍏 Тест драйвер  | FD 443 0 F 44      |                 |                     |                      |
|-----------------|--------------------|-----------------|---------------------|----------------------|
| Файл Язык       | СВОИСТВа           |                 |                     |                      |
| 01. Состояние   | Драйвер ФР         |                 |                     |                      |
| 02. Регистраци: | _Логические устрой | ства ————       | Проверка связи      | Пачнный запрос       |
| 03. Отчеты      | Nº 1 Устройство N  | 21              |                     |                      |
| 04. Печать текс |                    |                 | Параметры обмена    | Краткий запрос       |
| 05. Печать граф | Пароль сист. адми  | нистратора:  30 | Поиск оборудования  | Параметры устройства |
| 06. ПД          | Подключение:       | Локально        |                     |                      |
| 07. Параметры   | Протокол обмена:   | Стандартный     | Сервис              | Параметры модели     |
| 08. Сервис      | СОМ порт:          | СОМ 25          | 🔹 Таблицы           | Описания ошибок      |
| 09. ЭКЛЗ        | Скорость:          | 115200          |                     | 0                    |
| 10. МФП         | Таймаут:           | 3000            | Дополнит. параметры | Версия драивера      |
| 11. ФН          |                    |                 | О драйвере          | Сбросить состояние   |
| 12. Купюроприє  |                    |                 |                     | Таблицы              |
| 13. MasterPay-K |                    |                 |                     |                      |
| 14. Модем       |                    |                 |                     | Заводской номер      |
| 15. Прочее      |                    |                 |                     |                      |
|                 | Пародь: 30         |                 |                     |                      |
|                 | Мароль. Ост        |                 |                     |                      |
|                 | модель.  Автоо     | пределение      | <u> </u>            |                      |
|                 | Код ошибки:        |                 |                     |                      |
| Результат:      |                    |                 |                     | Настройка свойств    |
| Передано:       |                    |                 | a.c                 |                      |
| Принято:        |                    |                 | ОК Отмена Применит  | В Закрыть            |

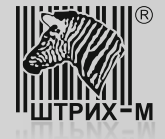

3) В открывшемся окне инициировать поиск нажав на кнопку «Начать».

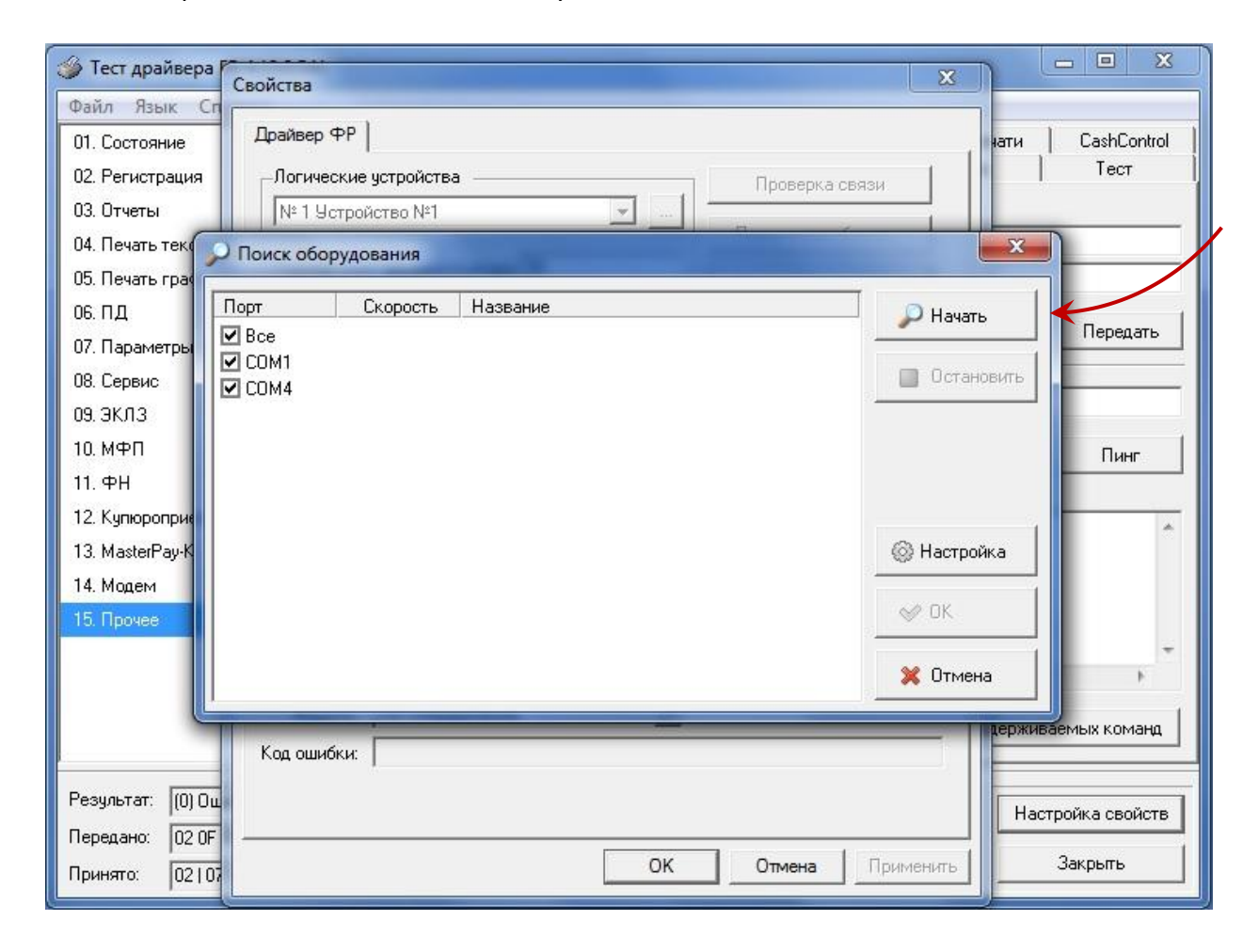

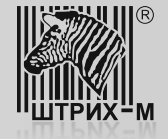

4) Если связь с устройством есть, то по окончании поиска результат будет выведен в окне поиска. Далее следует закрыть поиск.

| Драйвер ФР<br>Логические<br>№1 Устрог                                 | устройства —<br>йство №1          |                                         | J                                    | Проверка связи | іела  | русь  <br>Продажа         | Возврат продажи   |
|-----------------------------------------------------------------------|-----------------------------------|-----------------------------------------|--------------------------------------|----------------|-------|---------------------------|-------------------|
| Пароль сы<br>Подключе<br>Протокол<br>СОМ порт<br>Скорость<br>Таймаут: | Порт<br>♥ Все<br>♥ COM1<br>♥ COM4 | рудования<br>Скорость<br>2400<br>115200 | Название<br>не найдено<br>РИТЕЙЛ-01Ф |                |       | Начать Останов Останов Ок | а Стмена чека     |
| Парол:<br>Модель<br>Код ошибки:                                       |                                   | Γ                                       | ок                                   | Отмена         | енить | X Отмена                  | Настройка свойств |

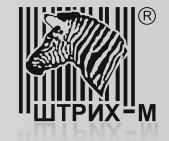

5) В окне «Свойства Драйвера ФР» введите параметры, которые были получены при поиске оборудования, и нажмите кнопку «Проверка связи». Результат отобразится в поле «Код ошибки» в виде модели устройства и его заводского номера.

| Свойства           |                   | ×                  | 1                 |                   |
|--------------------|-------------------|--------------------|-------------------|-------------------|
| Драйвер ФР         |                   |                    | іеларусь          |                   |
| -Логические устрой | іства             | Проверка связи     | Продажа           | Возврат продажи   |
| №1 Устройство N    | l <sup>21</sup>   | Параметры обмена   | Покупка           | Возврат покупки   |
| Пароль сист. адми  | нистратора: 30    | Поиск оборудования | Сторно            | Подытог чека      |
| Подключение:       | Локально 💌        | Сервис             | Внесение          | Выплата           |
| СОМ порт:          |                   | Таблицы            | Надбавка          | Сторно надбавки   |
| Скорость:          | 115200 🔹          | Лополнит параметры | Скидка            | Сторно скидки     |
| Таймаут:           | 3000              |                    | Открыть чек       | Закрыть чек       |
|                    |                   | Одраивере          | ечать копии чека  | Аннулировать      |
|                    |                   |                    | 1родажа (Точно)   | Гудок             |
|                    |                   |                    | акр. чека с КПК   | Адм. отмена чека  |
|                    |                   |                    | такцизн. операция | Продолжить печать |
| Пароль: 30         |                   |                    | акрыть чек расш.  |                   |
| Модель: Автос      | ил отф № 245620   |                    |                   |                   |
| KOL OLIVOKU. FUTE  | UIT-014 N- 343676 |                    |                   |                   |
|                    |                   |                    |                   | Настройка свойств |
|                    | ОК                | Отмена Применить   | op:               | Закрыты           |

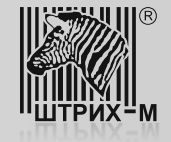

#### Проверка доступа в Internet.

После того, как с ККТ установлена связь необходимо убедиться в том, что ККТ имеет доступ в Internet. Для этого в утилите «Тест драйвера ФР» нужно перейти к пункту «15. Прочее» закладка «Команда», в поле «URL» ввести любой существующий публичный адрес (например: <u>www.yandex.ru</u> или адрес ОФД) и нажать не кнопку «Пинг». Если результат пинга будет равен «0», то это говорит о том, что ККТ имеет доступ в Internet. Любой другой результат говорит о том, что доступа в Internet нет.

| 🏈 Тест драйвера FR 4.13.                                                                                                    | 0.541                                                                             |                             |                             |                           | - • ×            |
|----------------------------------------------------------------------------------------------------|-----------------------------------------------------------------------------------|-----------------------------|-----------------------------|---------------------------|------------------|
| Файл Язык Справка                                                                                                    |                                                                                   |                             |                             |                           |                  |
| 01. Состояние<br>02. Регистрация                                                                                                    | Проверка связи  <br>Презентер                                                     | Связь   ЛУ<br>  Принтер IBM | Поиск устройства<br>Команда | Cepвep печати<br>CashCore | CashControl      |
| 03. Отчеты<br>04. Печать текста<br>05. Печать графики<br>06. ПД<br>07. Параметры устройсте<br>08. Сервис<br>09. ЗКЛЗ<br>10. МФП<br>11. ФН<br>12. Кулюроприемник<br>13. MasterPay-K<br>14. Модем<br><b>15. Прочее</b> | Команда, НЕХ:<br>Ответ, НЕХ:<br>URL:<br>Фезультат пинга:<br>Время пинга, мс:<br>4 | vw.yandex.ru                | >                           |                           | Передать         |
|                                                                                                    |                                                                                   |                             |                             | Список неподдерж          | иваемых команд   |
| Результат: (0) Ошибок не                                                                                                    | T                                                                                 | 70.05 70 75 70              | Пароль: 3                   | 0 н                       | астройка свойств |
| Принято: 021071FE100                                                                                                    | 0100 04 00 00 00  FD                                                              | ) /8 ZE /2 /5 /L            | оператор: 3                 |                           | Закрыть          |

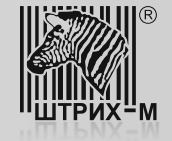

#### Проверка доступа в Internet.

В случае, если проверка доступа в Internet при помощи пинга дала отрицательный результат, совместно с локальной IT-службой выполните следующие операции.

При использовании для передачи данных интерфейса Ethernet необходимо:

- убедиться, что ККТ физически подключена к локальной сети предприятия;
- Ethernet кабель исправен;

- проверить доступность ККТ по локальной сети с любого ПК, подключенного к данной локальной сети;

Если для передачи данных задействован интерфейс USB (протокол RNDIS) необходимо:

- убедиться, что ККТ физически подключена к ПК при помощи кабеля USB;
- кабель USB исправен;
- порт USB, к которому подключена ККТ, в ПК исправен;
- ПК, к которому подключена ККТ, подключен к локальной сети предприятия и имеет доступ в Internet;

- проверить правильность настройки ККТ в соответствии с инструкцией «Настройка ККТ для передачи данных», которая доступна для скачивания в «Личном кабинете ЦТО»;

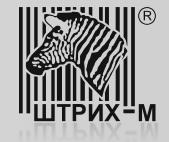

# Передача данных по USB (с использованием RNDIS).

Если ККТ имеет доступ к сети Internet, то для дальнейшей диагностики возможных проблем можно использовать встроенный механизм логирования последней попытки передачи данных. Данное логирование реализовано в таблицах ККТ, а именно в таб. №20 «Статус обмена ФН». Для просмотра лога необходимо открыть указанную таблицу.

| Свойства                               |                                                                                                    | X            | 3             |                             |                     |
|----------------------------------------|----------------------------------------------------------------------------------------------------|--------------|---------------|-----------------------------|---------------------|
| Драйвер ФР                             | ства Порерка с                                                                                                   | ROBU         | ва            | Сервер печати  <br>CashCore | CashControl<br>Tect |
| № 1 Устройс 🏈                          | Таблицы                                                                                                    | 0,00         |               | X                           | <u></u>             |
| Пароль сист. 🛛 🔊                       | ⊭ Название                                                                                                    | Рядов        | Поле 🔺        | Открыты                     |                     |
| Подключение 9<br>11<br>Протокод объ 11 | Таблица формата чека<br>О Служебная<br>1 Параметры кодирования gr-кодов                                          | 17<br>1<br>1 | 5<br>9<br>9   | Инициализировать            | Тередать            |
| СОМ порт: 1                            | 2 Веб-ссылка<br>3 Параметры термопечати<br>4 Seland atabus                                                       | 1<br>1       | 3<br>4        | Импорт/Экспорт              |                     |
| Скорость: 1!<br>Таймаут: 1             | ч Зосано знаках<br>5 Сервер транзакций<br>6 Сетевой адрес<br>7 Региональные настройки                            | 1<br>1<br>1  | 6<br>18<br>16 |                             | Пинг                |
| 11                                     | 8 Fiscal storage<br>9 Параметры офд<br>0 Стято объева фи                                                         | 1            | 14<br>3 ≡     |                             | *                   |
| 2<br>2<br>2<br>2                       | о статус обмена фн<br>1 Сетевые интерфейсы<br>2 Сетевой адрес wifi<br>3 Удаленный мониторинг и администрирование | 1<br>1       | 9<br>5<br>11  |                             |                     |
|                                        | 4 Встраиваемая и интернет техника<br>Ш                                                                           | 1            | 8 +           | Закрыть                     | ÷                   |
| Пароль:                                |                                                                                                    |              |               |                             |                     |
| Модель: Автоо                          | пределение                                                                                                    |              | C             | писок неподдерживаем        | иых команд          |
| Код ошибки:   U: Оши                   | 100K HET                                                                                                    |              | 30            | Настро                      | йка свойств         |
|                                        | ОК Отмена                                                                                                    | Применит     | ⊳op: 30       |                             | акрыты              |

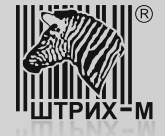

#### Передача данных по USB (с использованием RNDIS).

В случае, когда ККТ передает данные в ОФД, лог (поля с №8 по №17) будет выглядеть следующим образом:

| 🦓 Статус | обмена фн                  |                                                           |
|----------|----------------------------|-----------------------------------------------------------|
| Поле     | Название                   | Значение                                                  |
| 1        | Exchangestate              | 1                                                         |
| 2        | Readstate                  | 0                                                         |
| 3        | Numbermessages             | 0                                                         |
| 4        | Numberfirstdocumentqueue   | 0                                                         |
| 5        | Datetimefirstdocumentqueue | 00.00.00 00:00                                            |
| 6        | Last 26h cmd answer code   | 0                                                         |
| 7        | Last ofd answer code       | 0                                                         |
| 8        | Log0                       | 20:26:15: Стандартный сетевой интерфейс RNDIS             |
| 9        | Log1                       | 20:26:15: ІР-адрес установлен, 192.168.137.111            |
| 10       | Log2                       | 20:26:19: ІР-адрес ОФД получен, 91.107.67.212             |
| 11       | Log3                       | 20:27:29: Успешное подключение к серверу ОФД на порт 7790 |
| 12       | Log4                       | 20:27:29: Отправлено 342 байт в ОФД                       |
| 13       | Log5                       | 20:27:29: Получен ответ ОФД 150 байт                      |
| 14       | Log6                       |                                                           |
| 15       | Log7                       |                                                           |
| 16       | Log8                       |                                                           |
| 17       | Log9                       | Есть линк                                                 |
| -        |                            |                                                           |

При этом содержимое данных полей будет следующим:

-поле №8 «Log0» будет содержать время включения ККТ и активный интерфейс для передачи данных в ОФД (RNDIS, ETH или WIFI); -поле №9 «Log1» будет содержать время получения и IP-адрес установленный в ККТ (таб. №16 «Сетевой адрес») ;

-поле №10 «Log2» будет содержать время получения и IP-адрес сервера ОФД;

-поле №11 «Log3» будет содержать время и результат подключения к порту ОФД, который указан в таб. №19 «Параметры ОФД»;

-поле №12 «Log4» будет содержать время отправки пакета данных и его размер на сервер ОФД;

-поле №13 «Log5» будет содержать время ответа ОФД и его размер;

-поля №14 по №16 зарезервированы;

-поле №17 «Log9» будет содержать информацию о состоянии связи между ККТ и ПК (или ККТ и локальной сетью, в случае использования Ethernet (ETH));

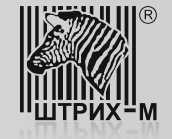

Ситуация 1. Неверно указан порт или прямой IP-адрес сервера ОФД. При этом лог будет выглядеть следующим образом:

| 🎝 Статус | обмена фн                  |                                                  |  |  |  |  |
|----------|----------------------------|--------------------------------------------------|--|--|--|--|
| Поле     | Название                   | Значение                                         |  |  |  |  |
| 1        | Exchangestate              | 5                                                |  |  |  |  |
| 2        | Readstate                  | 0                                                |  |  |  |  |
| 3        | Numbermessages             | 1                                                |  |  |  |  |
| 4        | Numberfirstdocumentqueue   | 109                                              |  |  |  |  |
| 5        | Datetimefirstdocumentqueue | 27.02.17 18:21                                   |  |  |  |  |
| 6        | Last 26h cmd answer code   | 0                                                |  |  |  |  |
| 7        | Last ofd answer code       | 0                                                |  |  |  |  |
| 8        | Log0                       | 18:24:10: Стандартный сетевой интерфейс RNDIS    |  |  |  |  |
| 9        | Log1                       | 18:24:10: ІР-адрес установлен, 192.168.137.111   |  |  |  |  |
| 10       | Log2                       | 18:24:13: ІР-адрес ОФД получен, 91.107.67.212    |  |  |  |  |
| 11       | Log3                       | 18:24:20: Подключаюсь к серверу ОФД на порт 7795 |  |  |  |  |
| 12       | Log4                       |                                                  |  |  |  |  |
| 13       | Log5                       |                                                  |  |  |  |  |
| 14       | Log6                       |                                                  |  |  |  |  |
| 15       | Log7                       |                                                  |  |  |  |  |
| 16       | Log8                       |                                                  |  |  |  |  |
| 17       | Log9                       | Есть линк                                        |  |  |  |  |
|          |                            |                                                  |  |  |  |  |
|          |                            | [Pr-130                                          |  |  |  |  |
|          |                            |                                                  |  |  |  |  |

Для устранения данной ситуации необходимо перейти в таб. №19 «Параметры ОФД» и проверить правильность введенных данных в поле №1 «Сервер» и в поле №2 «Порт».

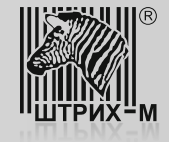

Ситуация 2. Неверно указан адрес сервера ОФД или не доступен DNS-сервер, в случае использования доменного имени сервера ОФД (на примере ОФД-Я: connect.ofd-ya.ru), а не прямого IP-адреса (на примере ОФД-Я: 91.107.67.212). При этом лог может выглядеть как на фото:

| (p-      |                            |                                                |
|----------|----------------------------|------------------------------------------------|
| 🖧 Статус | обмена фн                  |                                                |
| Поле     | Название                   | Значение                                       |
| 1        | Exchangestate              | 0                                              |
| 2        | Readstate                  | 0                                              |
| 3        | Numbermessages             | 0                                              |
| 4        | Numberfirstdocumentqueue   | 0                                              |
| 5        | Datetimefirstdocumentqueue | 00.00.00 00:00                                 |
| 6        | Last 26h cmd answer code   | 0                                              |
| 7        | Last ofd answer code       | 0                                              |
| 8        | Log0                       | 18:35:34: Стандартный сетевой интерфейс RNDIS  |
| 9        | Log1                       | 18:36:30: ІР-адрес установлен, 192.168.137.111 |
| 10       | Log2                       | 18:36:30: Определяю IP-адрес ОФД               |
| 11       | Log3                       |                                                |
| 12       | Log4                       |                                                |
| 13       | Log5                       |                                                |
| 14       | Log6                       |                                                |
| 15       | Log7                       |                                                |
| 16       | Log8                       |                                                |
| 17       | Log9                       | Есть линк                                      |
|          |                            |                                                |
|          |                            |                                                |
|          |                            |                                                |

Здесь возможны следующие пути решения. Нужно перейти в таб. №19 «Параметры ОФД» и проверить правильность введенных данных в поле №1 «Сервер». Если данные введены корректно и/или указано доменное имя сервера ОФД, то нужно попробовать указать прямой IP-адрес. Затем перезагрузить ККТ и проверить лог. Если вид лога изменится и данные отправятся, то проблема в недоступности DNS-сервера. Для устранения нужно обратиться в IT-службу, обслуживающую локальную сеть предприятия.

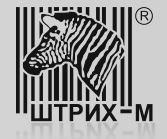

Ситуация 3. Локальными политиками безопасности закрыт порт. При этом лог будет выглядеть следующим образом:

| Поле | Название                   | Значение                                         |
|------|----------------------------|--------------------------------------------------|
| 1    | Exchangestate              | 5                                                |
| 2    | Readstate                  | 0                                                |
| 3    | Numbermessages             | 1                                                |
| 4    | Numberfirstdocumentqueue   | 118                                              |
| 5    | Datetimefirstdocumentqueue | 28.02.17 11:59                                   |
| 6    | Last 26h cmd answer code   | 0                                                |
| 7    | Last ofd answer code       | 0                                                |
| 8    | Log0                       | 12:02:37: Стандартный сетевой интерфейс RNDIS    |
| 9    | Log1                       | 12:02:37: ІР-адрес установлен, 192.168.137.111   |
| 10   | Log2                       | 12:02:41: ІР-адрес ОФД получен, 91.107.67.212    |
| 11   | Log3                       | 12:03:38: Подключаюсь к серверу ОФД на порт 7790 |
| 12   | Log4                       |                                                  |
| 13   | Log5                       |                                                  |
| 14   | Log6                       |                                                  |
| 15   | Log7                       |                                                  |
| 16   | Log8                       |                                                  |
| 17   | Log9                       | Есть линк                                        |

Для устранения нужно обратиться в IT-службу, обслуживающую локальную сеть предприятия для открытия доступа к портам сервера ОФД.

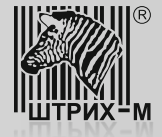

| Поле | Название                   | Значение                                                    |
|------|----------------------------|-------------------------------------------------------------|
| 1    | Exchangestate              | 5                                                           |
| 2    | Readstate                  | 0                                                           |
| 3    | Numbermessages             | 1                                                           |
| 4    | Numberfirstdocumentqueue   | 112                                                         |
| 5    | Datetimefirstdocumentqueue | 27.02.17 18:42                                              |
| 6    | Last 26h cmd answer code   | 0                                                           |
| 7    | Last ofd answer code       | 0                                                           |
| 8    | Log0                       | 18:40:39: Стандартный сетевой интерфейс RNDIS               |
| 9    | Log1                       | 18:40:59: ІР-адрес установлен, 192.168.137.111              |
| 10   | Log2                       | 18:40:59: ІР-адрес ОФД получен, 91.107.67.212               |
| 11   | Log3                       | 18:43:02: Успешное подключение к серверу ОФД на порт 7779   |
| 12   | Log4                       | 18:43:02: Отправлено 342 байт в ОФД                         |
| 13   | Log5                       | 18:43:02: Ошибка получения ответа ОФД -14:РАЗРЫВ СОЕДИНЕНИЯ |
| 14   | Log6                       |                                                             |
| 15   | Log7                       |                                                             |
| 16   | Log8                       |                                                             |
| 17   | Log9                       | Есть линк                                                   |

Ситуация 4. Есть проблемы с данными о ККТ на сервере ОФД:

Такое сообщение (см. поле №13 «Log5») может возникнуть в том случае если:

-Параметры для подключения ККТ к серверу ОФД указаны корректно, но ККТ не зарегистрирована на сервере ОФД;

-Параметры для подключения ККТ к серверу ОФД указаны корректно, ККТ зарегистрирована на сервере ОФД, но при регистрации ККТ была допущена ошибка в данных: ошибка в РНМ ККТ, зав. номере ККТ и т.д.;

Устранить описанные выше ошибки можно зарегистрировав ККТ в ОФД, используя сервис «Личного кабинета ОФД» или, если ККТ уже зарегистрирована, нужно зайдя в «Личный кабинет ОФД» сравнить регистрационные данные полученные при печати чека тестового прогона с теми данными, которые введены в «Личном кабинете ОФД». В случае обнаружения ошибок необходимо обратиться в техническую поддержку ОФД.

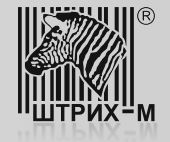

Ситуация 1. Неверно указан порт или прямой IP-адрес сервера ОФД, то в таблице №20, поле №11 «Log3» будет храниться запись следующего вида:

| 🦓 Статус | 🖗 Статус обмена фн 📃 🔤 🔜 🔀 |                                                  |  |  |  |
|----------|----------------------------|--------------------------------------------------|--|--|--|
| Поле     | Название                   | Значение                                         |  |  |  |
| 1        | Exchangestate              | 5                                                |  |  |  |
| 2        | Readstate                  | 0                                                |  |  |  |
| 3        | Numbermessages             | 1                                                |  |  |  |
| 4        | Numberfirstdocumentqueue   | 122                                              |  |  |  |
| 5        | Datetimefirstdocumentqueue | 28.02.17 18:39                                   |  |  |  |
| 6        | Last 26h cmd answer code   | 0                                                |  |  |  |
| 7        | Last ofd answer code       | 0                                                |  |  |  |
| 8        | Log0                       | 18:39:16: Стандартный сетевой интерфейс ЕТН      |  |  |  |
| 9        | Log1                       | 18:39:19: ІР-адрес установлен, 192.168.1.35      |  |  |  |
| 10       | Log2                       | 18:39:19: ІР-адрес ОФД получен, 91.107.67.212    |  |  |  |
| 11       | Log3                       | 18:39:48: Подключаюсь к серверу ОФД на порт 7778 |  |  |  |
| 12       | Log4                       |                                                  |  |  |  |
| 13       | Log5                       |                                                  |  |  |  |
| 14       | Log6                       |                                                  |  |  |  |
| 15       | Log7                       |                                                  |  |  |  |
| 16       | Log8                       |                                                  |  |  |  |
| 17       | Log9                       | Есть линк                                        |  |  |  |
| '        |                            |                                                  |  |  |  |

Для устранения данной ситуации необходимо перейти в таб. №19 «Параметры ОФД» и проверить правильность введенных данных в поле №1 «Сервер» и в поле №2 «Порт».

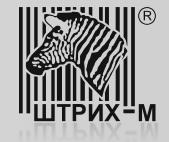

Ситуация 2. Неверно указан адрес сервера ОФД или не доступен DNS-сервер, в случае использования доменного имени сервера ОФД (на примере ОФД-Я: connect.ofd-ya.ru), а не прямого IP-адреса (на примере ОФД-Я: 91.107.67.212):

| 🖓 Статус обмена фн 📃 🗖 🗾 🗾 |                            |                                             |  |  |
|----------------------------|----------------------------|---------------------------------------------|--|--|
| Поле                       | Название                   | Значение                                    |  |  |
| 1                          | Exchangestate              | 5                                           |  |  |
| 2                          | Readstate                  | 0                                           |  |  |
| 3                          | Numbermessages             | 1                                           |  |  |
| 4                          | Numberfirstdocumentqueue   | 125                                         |  |  |
| 5                          | Datetimefirstdocumentqueue | 28.02.17 19:08                              |  |  |
| 6                          | Last 26h cmd answer code   | 0                                           |  |  |
| 7                          | Last ofd answer code       | 0                                           |  |  |
| 8                          | rod0                       | 19:08:37: Стандартный сетевой интерфейс ЕТН |  |  |
| 9                          | Log1                       | 19:09:24: ІР-адрес установлен, 192.168.1.34 |  |  |
| 10                         | Log2                       | 19:09:24: Определяю ІР-адрес ОФД            |  |  |
| 11                         | Log3                       |                                             |  |  |
| 12                         | Log4                       |                                             |  |  |
| 13                         | Log5                       |                                             |  |  |
| 14                         | Log6                       |                                             |  |  |
| 15                         | Log7                       |                                             |  |  |
| 16                         | Log8                       |                                             |  |  |
| 17                         | Log9                       | Есть линк                                   |  |  |
|                            |                            |                                             |  |  |
|                            |                            |                                             |  |  |

Соответственно, нужно перейти в таб. №19 «Параметры ОФД» и проверить правильность введенных данных в поле №1 «Сервер». Если данные введены корректно и/или указано доменное имя сервера ОФД, то нужно попробовать указать прямой IP-адрес. Затем перезагрузить ККТ и проверить лог. Если вид лога изменится и данные отправятся, то проблема в недоступности DNS-сервера. Для устранения нужно обратиться в IT-службу, обслуживающую локальную сеть предприятия.

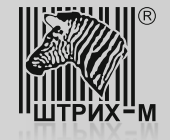

Ситуация 3. Локальными политиками безопасности закрыт порт. При этом лог будет выглядеть следующим образом:

| 🖓 Статус обмена фн |                            |                                                  |  |  |
|--------------------|----------------------------|--------------------------------------------------|--|--|
| Поле               | Название                   | Значение                                         |  |  |
| 1                  | Exchangestate              | 5                                                |  |  |
| 2                  | Readstate                  | 0                                                |  |  |
| 3                  | Numbermessages             | 1                                                |  |  |
| 4                  | Numberfirstdocumentqueue   | 123                                              |  |  |
| 5                  | Datetimefirstdocumentqueue | 28.02.17 18:42                                   |  |  |
| 6                  | Last 26h cmd answer code   | 0                                                |  |  |
| 7                  | Last ofd answer code       | 0                                                |  |  |
| 8                  | Log0                       | 18:42:03: Стандартный сетевой интерфейс ЕТН      |  |  |
| 9                  | Log1                       | 18:42:08: ІР-адрес установлен, 192.168.1.35      |  |  |
| 10                 | Log2                       | 18:42:08: ІР-адрес ОФД получен, 91.107.67.212    |  |  |
| 11                 | Log3                       | 18:42:19: Подключаюсь к серверу ОФД на порт 7790 |  |  |
| 12                 | Log4                       |                                                  |  |  |
| 13                 | Log5                       |                                                  |  |  |
| 14                 | Log6                       |                                                  |  |  |
| 15                 | Log7                       |                                                  |  |  |
| 16                 | Log8                       |                                                  |  |  |
| 17                 | Log9                       | Есть линк                                        |  |  |
|                    |                            |                                                  |  |  |

Для устранения нужно обратиться в IT-службу, обслуживающую локальную сеть предприятия для открытия доступа к портам сервера ОФД.

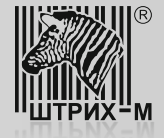

Ситуация 4. Есть проблемы с данными о ККТ на сервере ОФД:

| 🦓 Статус обмена фн |                            |                                                             |  |  |
|--------------------|----------------------------|-------------------------------------------------------------|--|--|
| Поле               | Название                   | Значение                                                    |  |  |
| 1                  | Exchangestate              | 5                                                           |  |  |
| 2                  | Readstate                  | 0                                                           |  |  |
| 3                  | Numbermessages             | 4                                                           |  |  |
| 4                  | Numberfirstdocumentqueue   | 138                                                         |  |  |
| 5                  | Datetimefirstdocumentqueue | 01.03.17 10:21                                              |  |  |
| 6                  | Last 26h cmd answer code   | 0                                                           |  |  |
| 7                  | Last ofd answer code       | 0                                                           |  |  |
| 8                  | Log0                       | 13:17:21: Стандартный сетевой интерфейс ЕТН                 |  |  |
| 9                  | Log1                       | 13:18:06: ІР-адрес установлен, 10.50.1.105                  |  |  |
| 10                 | Log2                       | 13:18:06: ІР-адрес ОФД получен, 91.107.67.212               |  |  |
| 11                 | Log3                       | 13:18:11: Успешное подключение к серверу ОФД на порт 7779   |  |  |
| 12                 | Log4                       | 13:18:11: Отправлено 342 байт в ОФД                         |  |  |
| 13                 | Log5                       | 13:18:11: Ошибка получения ответа ОФД -14:РАЗРЫВ СОЕДИНЕНИЯ |  |  |
| 14                 | Log6                       |                                                             |  |  |
| 15                 | Log7                       |                                                             |  |  |
| 16                 | Log8                       |                                                             |  |  |
| 17                 | Log9                       | Есть линк                                                   |  |  |
| 1                  |                            |                                                             |  |  |

Такое сообщение (см. поле №13 «Log5») может возникнуть в том случае если:

-Параметры для подключения ККТ к серверу ОФД указаны корректно, но ККТ не зарегистрирована на сервере ОФД;

-Параметры для подключения ККТ к серверу ОФД указаны корректно, ККТ зарегистрирована на сервере ОФД, но при регистрации ККТ была допущена ошибка в данных: ошибка в РНМ ККТ, зав. номере ККТ и т.д.;

Устранить описанные выше ошибки можно зарегистрировав ККТ в ОФД, используя сервис «Личного кабинета ОФД» или, если ККТ уже зарегистрирована, нужно зайдя в «Личный кабинет ОФД» сравнить регистрационные данные полученные при печати чека тестового прогона с теми данными, которые введены в «Личном кабинете ОФД». В случае обнаружения ошибок необходимо обратиться в техническую поддержку ОФД.